#### 6.3.2: Manage and Modify Existing Users

# **Overview** This procedure is used whenever you need to locate a specific user, view the groups and/or classes the user belongs to, edit a users' information or enable/disable/delete a user. District Administrators within Classworks can also search for and resolve duplicate users.

| Search and    | Step | Step Action                                                                                                    |                                                                                                    |  |  |  |  |  |  |  |  |
|---------------|------|----------------------------------------------------------------------------------------------------|----------------------------------------------------------------------------------------------------|--|--|--|--|--|--|--|--|
| Locate a User | 1    | 1<br>Click the Administration Tab.<br>Classworks Classes Students Instruction Assessment Rep<br>Click on the Users Sub-tab.<br>Users Groups Schools Classes Instruction Assessment Utilities In         |                                                                                                    |  |  |  |  |  |  |  |  |
|               | 2    | 2 In the right-hand panel select the appropriate fields/filters to loca and display your user(s).                                                                                                    |                                                                                                    |  |  |  |  |  |  |  |  |
|               | 3    | <ul> <li>Filter by:</li> <li>Staff or Student</li> <li>Username, Last name, First name, and<br/>District ID</li> <li>Grade (K-12)</li> <li>School Name</li> <li>Status (enabled or disabled)</li> </ul> | Clear All  Staff Student  Username  Last Name  First Name  District ID  Grade  Grade  School Name  Status |  |  |  |  |  |  |  |  |

Continued on next page

| View User's              | Step      | Action                                                                                                    |  |  |  |  |  |
|--------------------------|-----------|----------------------------------------------------------------------------------------------------|--|--|--|--|--|
| Group and<br>Classes     | 1         | Clicking the user's last name opens the Edit User window.                                                                                                    |  |  |  |  |  |
|                          |           | The groups a user belongs to are shown in the Groups field, the Classes are displayed in the Classes field.                                                                                                    |  |  |  |  |  |
|                          |           |                                                                                                    |  |  |  |  |  |
|                          |           | Common Marco Common Marco |  |  |  |  |  |
|                          |           |                                                                                                    |  |  |  |  |  |
| Edit User<br>Information | Edit opti | ions include:                                                                                                    |  |  |  |  |  |
|                          | • (       | Update user's name, username, ID, password, grade.                                                                                                    |  |  |  |  |  |
|                          | • [       | Edit student demographic information.                                                                                                    |  |  |  |  |  |

- Student resources are defaulted on. Uncheck any resource(s) you do not want the student to access. (See job aid 1.4- Orient Students or click the ? for more information)
- **(Optional)** Select the box to enable integrated reading audio.
- Edit staff email address.

| Step | Action                                                                                       |  |  |  |  |  |  |
|------|----------------------------------------------------------------------------------------------|--|--|--|--|--|--|
| 1    | To edit a user, click on the staff or student's last name. The Edit User window will appear. |  |  |  |  |  |  |
| 2    | Update the appropriate information and click <b>Save</b> . Save                              |  |  |  |  |  |  |

Continued on next page

| Add a User to | Step | Action                                                                                                    |  |  |  |  |  |
|---------------|------|----------------------------------------------------------------------------------------------------|--|--|--|--|--|
| a Group       | 1    | From the <b>Administration Tab &gt; User Sub Tab</b> , click on a user's name.<br>The Edit User window will appear.                                                                                                    |  |  |  |  |  |
|               | 2    | From the Edit User window, add user to a group by clicking the blue add new link. The Add User to Groups screen will display.          Image: Close X         Image: Close X |  |  |  |  |  |
|               | 3    | Click the + symbol to expand the correct school.                                                                                                    |  |  |  |  |  |
|               | 4    | Put a check in the box beside the group you want to add.                                                                                                    |  |  |  |  |  |
|               | 5    | Click the <b>Add</b> button. The new group will now be listed in the Groups box.                                                                                                    |  |  |  |  |  |
|               | 6    | When you are done editing the user information, click the <b>Save</b> button.                                                                                                    |  |  |  |  |  |

Continued on next page

You have the ability to export a set of users to use the bulk enrollment functionalityExport aGroup ofUsersYou have the ability to export a set of users to use the bulk enrollment functionalityto add the users to a new group, such as a custom group, or modify the properties of<br/>the users. This may include adding fields such as demographics or updating fields in<br/>mass.

| Step | Action                                                                                                    |                                                                                                    |  |  |  |  |  |
|------|----------------------------------------------------------------------------------------------------|----------------------------------------------------------------------------------------------------|--|--|--|--|--|
| 1    | From the <b>Administration Tab &gt; Users Sub Tab</b> , use the filters on the right hand side of the screen to locate the appropriate students. ( <i>Note</i> : You can always remove users from the exported .csv file if needed.)                                                                                              |                                                                                                    |  |  |  |  |  |
| 2    | Click the <i>Export</i> button. Export                                                                                                    |                                                                                                    |  |  |  |  |  |
| 3    | Click the Export to File button.<br>The following fields will be exported:<br>- District ID - Grade<br>- Username - Password (Student Only)<br>- Last Name - School SIS ID<br>- First Name - Email<br>- Birthdate - User Type (0= student 1= staff)<br>Note: It will export all users that match the current<br>filters selected. | Export CLOSEX Select a file format:      Select a file format:       Standard CSV Note: Exports may take up to 30 minutes to generate. |  |  |  |  |  |
| 4    | For directions on how to utilize the bulk enrollment functionality, locate<br>Job Aid 6.7 Enrollment Import in the Classworks resource center.<br>For additional information on Custom Groups, locate Job Aid 6.4.2<br>Custom Groups in the Classworks resource center.                                                           |                                                                                                    |  |  |  |  |  |

#### To export users out of the Classworks manager into a .csv file:

Continued on next page

| Remove User<br>From a Group | Step | Action                                                                                                    |  |  |  |  |  |  |  |
|-----------------------------|------|----------------------------------------------------------------------------------------------------|--|--|--|--|--|--|--|
|                             | 1    | From the Administration tab > User sub-tab, click on a user's name.<br>The Edit User window will appear.                                                                                                    |  |  |  |  |  |  |  |
|                             | 2    | In the Group panel, hover your mouse over the name of the group you want to remove. The word Delete will appear.                                                                                                    |  |  |  |  |  |  |  |
|                             | 3    | Click on the word <b>Delete</b> .                                                                                                    |  |  |  |  |  |  |  |
|                             |      | Pretx     Pretx     Type Sudert     CLOSE X       First Name     Middle Name     Middle Nam     Middle |  |  |  |  |  |  |  |
|                             | 4    | Click Save                                                                                                    |  |  |  |  |  |  |  |

Continued on next page

**Enable/Disable a User** Use this option when you want a user to remain in the *Classworks* manager, but not allow access to the student or teacher module. This allows for ease of reactivation of students/staff who leave the school district and then later return. If a user has too many incorrect login attempts, they will be disabled. Use this functionality to enable them again.

|               | Step                      | Action                                                                                                    |  |  |  |  |  |  |
|---------------|---------------------------|----------------------------------------------------------------------------------------------------|--|--|--|--|--|--|
|               | 1                         | From the Administration tab > Users sub-tab, select the user or users to be disabled.                                               |  |  |  |  |  |  |
|               | 2                         | Click the Mass Actions drop-down in the lower right<br>and select Disable or Enable.                                                |  |  |  |  |  |  |
|               | 3 Click Apply. Apply      |                                                                                                    |  |  |  |  |  |  |
| Delete a User | <i>Note:</i> It<br>When a | is recommended that inactive users be disabled rather than deleted.<br>user is deleted, all of that user's data is deleted as well. |  |  |  |  |  |  |
|               | Step                      | Action                                                                                                    |  |  |  |  |  |  |
|               | 1                         | From the Administration tab> Users sub tab, place a check beside the name of the student or students you wish to delete.            |  |  |  |  |  |  |
|               | 2                         | Click the Mass Actions drop-down in the lower right<br>and select Delete.                                                           |  |  |  |  |  |  |
|               | 3                         | Click Apply. Apply                                                                                                    |  |  |  |  |  |  |

Continued on next page

**Note:** This functionality is available to only users with District Administrative rights within Classworks.

#### Duplicate Users

Use this wizard to help you identify and manage duplicate users located in Classworks.

| Step | Action                                                                                                    |  |  |  |  |  |
|------|----------------------------------------------------------------------------------------------------|--|--|--|--|--|
| 1    | From the Administration tab > Users Sub-tab, click on the <b>Check for Duplicates</b> button. Check for Duplicates                                                                                                    |  |  |  |  |  |
| 2    | <ul> <li>Select your search option. Options include:</li> <li>Entire database</li> <li>Particular school (a drop down menu will appear with a list of schools when this option is selected)</li> </ul>                                                                                                    |  |  |  |  |  |
|      | Check for Duplicate Users CLOSE X                                                                                                    |  |  |  |  |  |
|      | 1       Search Options         2       Fields to Compare         3       Assign Behavior             Welcome to Check for Duplicate Users Wizard!    This wizard will help you identify and manage duplicate users located in Classworks. Select Search Options Do you want to search for duplicates in the entire database or at a particular school? |  |  |  |  |  |
|      | 4 Duplicate<br>Confirmation                                                                                                    |  |  |  |  |  |
| 3    | Click the <b>Next</b> button. Next                                                                                                    |  |  |  |  |  |

Continued on next page

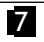

| Check for        | Step | Action                                                                                                    |  |  |  |  |  |  |
|------------------|------|----------------------------------------------------------------------------------------------------|--|--|--|--|--|--|
| Users, continued | 4    | Select TWO or more fields to use when comparing/locating duplicate users in the system.                                                                                                    |  |  |  |  |  |  |
|                  |      | Select User Fields to Compare<br>Select two or more user fields to compare when searching for duplicate users.                                                                                                    |  |  |  |  |  |  |
|                  |      | User Fields  Last Name First Name Middle Name Birthday Email Address Username                                                                                                    |  |  |  |  |  |  |
|                  | 5    | Click the <b>Next</b> button.                                                                                                    |  |  |  |  |  |  |
|                  | 6    | Decide what default action Classworks should take with the duplicates found. Options include:                                                                                                    |  |  |  |  |  |  |
|                  |      | <ul> <li>Merge the duplicate with the user that has the most usage or least usage. i.e. Two Johnny Smith's are located. One of them has more Time on Task than the other. The Johnny with less time on task will be merged into the user with the higher time on task or vice versa. Time on task includes time spent in both instruction and assessments.</li> <li>Delete all but the user with the most usage or least usage.</li> </ul> |  |  |  |  |  |  |
|                  |      | than the other. The Johnny with less time on task will be deleted or vice versa. Time on task includes time spent in both instruction and assessments.                                                                                                    |  |  |  |  |  |  |
|                  |      | <i>Note:</i> You will have the ability to confirm these actions on the next screen.                                                                                                    |  |  |  |  |  |  |
|                  | 7    | Click the <b>Next</b> button.                                                                                                    |  |  |  |  |  |  |

Continued on next page

| Check for<br>Duplicate | Step    | Action                                                                                                    |                                                                                                    |                       |               |                   |                    |                      |  |
|------------------------|---------|----------------------------------------------------------------------------------------------------|----------------------------------------------------------------------------------------------------|-----------------------|---------------|-------------------|--------------------|----------------------|--|
| Users, confinued       | 8       | Confirm the actions Classworks will take with each of the duplicates found.                                                                                                    |                                                                                                    |                       |               |                   |                    |                      |  |
|                        |         | <ul> <li>Each "set" of duplicates will display separately.</li> <li>The total number of duplicates found is displayed above the &amp; usage columns.</li> <li>You can change the action by changing the status drop-dow (descriptions of each action are listed on the screenshot be</li> </ul>                                                  |                                                                                                    |                       |               |                   |                    |                      |  |
|                        |         | Du                                                                                                    | uplicate Us                                                                                                    | ser Confir            | mation        |                   |                    | <u>^</u>             |  |
|                        |         | The<br>row                                                                                                    | e status (PRIMA<br>v you want to ch                                                                                                    | ARY, MERGE,<br>hange. | DELETE, IGN   | ORE) can be modif | ied by selecting t | he drop down on the  |  |
|                        |         | Pri<br>Me<br>res<br>Del<br>Prin<br>Ign                                                                                                    | Primary: This is the user that will be kept when the operation is completed.         Merge: These users will be merged into the Primary user, meaning all instructional and assessment results will be moved under the Primary record.         Delete: All associated instructional and assessment results will be removed from Classworks and the Primary record will be kept.         Ignore: The user will not be affected. |                       |               |                   |                    |                      |  |
|                        |         |                                                                                                    | Status                                                                                                    | Last<br>Name          | First<br>Name | Birthday          | School             | auplicates remaining |  |
|                        |         |                                                                                                    | Primary 👻                                                                                                    | Ponder                | Billy         | 10-27-1979        |                    | =====                |  |
|                        |         |                                                                                                    | Merge 👻                                                                                                    | Ponder                | Billy         | 10-27-1979        |                    |                      |  |
|                        |         |                                                                                                    | Merge 👻                                                                                                    | Ponder                | Billy         | 10-27-1979        |                    |                      |  |
|                        |         |                                                                                                    | Merge 👻                                                                                                    | Ponder                | Billy         | 10-27-1979        |                    | -                    |  |
|                        |         |                                                                                                    |                                                                                                    |                       |               |                   | ок                 | OK All Skip          |  |
|                        | 4       | <ul> <li>OK button: Confirms <u>and performs</u> the statuses selected for the user displayed moves you on to the next duplicate user found.</li> <li>OK All button: Confirms <u>and performs</u> the statuses selected for all the duplicate users found. Use this option if you do not wish to confirm the actions one user a time.</li> </ul> |                                                                                                    |                       |               |                   |                    |                      |  |
|                        | 4       |                                                                                                    |                                                                                                    |                       |               |                   |                    |                      |  |
|                        | <b></b> | <b>Skip b</b><br>for tha                                                                                                    | <b>utton</b> : Skip<br>at duplicate                                                                                                    | o moves yo<br>e user. | u on to the   | e next duplica    | te user. No a      | iction will be taken |  |